## GUÍA PARA RESTABLECIMIENTO DE CONTRASEÑA DE USUARIO MUNICIPAL

(modificar contraseña de usuario municipal)

Alcaldía de Guayaquil

## Alcaldía de Guayaquil

GUÍA PARA RESTABLECIMIENTO DE CONTRASEÑA DE USUARIO MUNICIPAL

- 1.- Ingresar a la <u>página web</u> del Gobierno Autóomo Descentralizado Municipal de Guayaquil
- **2.-** Dar clic en el cono "SERVICIOS EN LÍNEA", que se encuentra en la secció SERVICIOS.

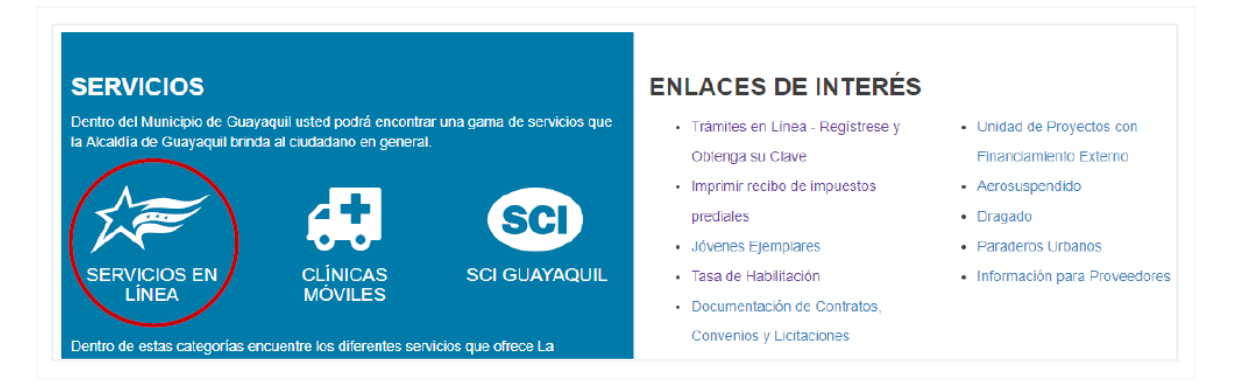

**3.-** Dar clic en el botó de "**Iniciar sesi**ón", que se encuentra junto a la barra de menú del sitio.

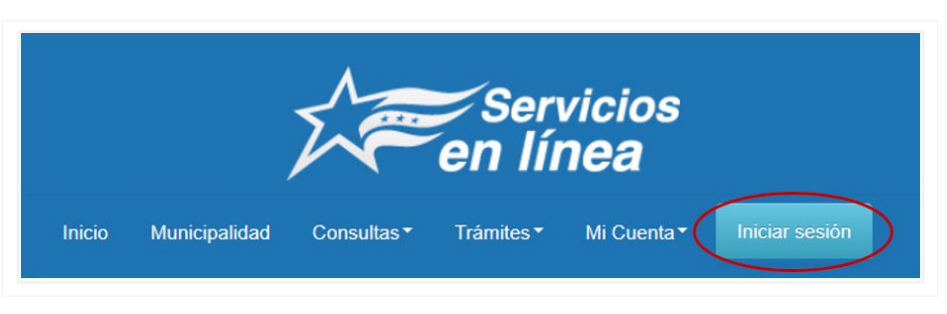

4.- Dar clic en el enlace "¿No puede acceder a su cuenta?"

| 2º            | Servicios<br>en línea |  |
|---------------|-----------------------|--|
| 0904979501    |                       |  |
| Mantener      | la sesión iniciada    |  |
| Iniciar sesió | n                     |  |
| ¿No puede acc | eder a su cuenta?     |  |

GUÍA PARA RESTABLECIMIENTO DE CONTRASEÑA DE USUARIO MUNICIPAL

**5.-** En el campo "**Id. de usuario**", ingresar su cédula, ruc o pasaporte. Luego, seguir las instrucciones de la página y al finalizar presionar el botón "**siguiente**".

| Servicios<br>en línea                                                 |                                                                     |
|-----------------------------------------------------------------------|---------------------------------------------------------------------|
| Vuelva a su cuenta                                                    |                                                                     |
| ¿Quién es usted?                                                      |                                                                     |
| Para recuperar su cuenta, escriba su ld. de usuari<br>Id. de usuario: | o y los caracteres que encontrará en la imagen o el audio de abajo. |
| b904979501                                                            |                                                                     |
| AD ORIOM                                                              | n≪<br>2                                                             |
| Escriba los caracteres de la imagen o las palabra:                    | s del audio.                                                        |
| Siguiente Cancelar                                                    |                                                                     |

6.- Escoja la opció de enviar un mensaje de correo electróico y dar clic en el botó azul.

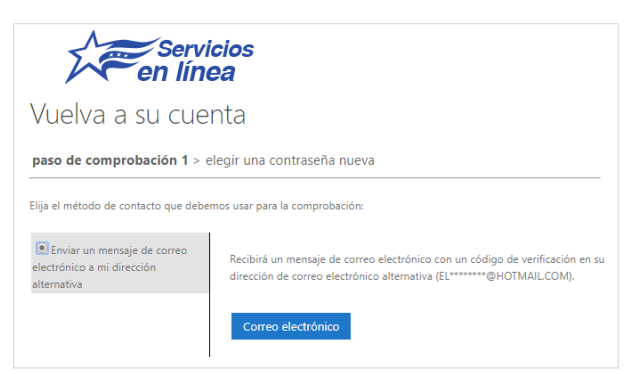

**7.-** Le llegará un correo con el cóligo de validació para el acceso, debe digitarlo donde indica la pantalla.

| Microsoft en nombre de M.I. Mur<br>Hoy, 08:32 p.m.<br>Tú s                          | icipalidad de Guayaquil <msonline< th=""><th>servicesteam@microsoftonline.com<br/>今 Responder  ∨</th></msonline<> | servicesteam@microsoftonline.com<br>今 Responder  ∨ |
|-------------------------------------------------------------------------------------|----------------------------------------------------------------------------------------------------|----------------------------------------------------|
| Comprobar la di                                                                     | ección de correo electrór                                                                                         | nico                                               |
| Gracias por comprobar la cuer<br>Su código es: 200840                               | ta de 0909852501.                                                                                                 |                                                    |
| Atentamente,<br>M.I. Municipalidad de Guayaqu                                       | il .                                                                                                    |                                                    |
| Este mentaje se emiló desde una direcció<br>electrónico no supervisada. No responda | i de correo<br>è este mensaje.                                                                                    | Servicios<br>In línea                              |

GUÍA PARA RESTABLECIMIENTO DE CONTRASEÑA DE USUARIO MUNICIPAL

GUÍA No. 010

| 9 Digite el cáigo, recibido en su correo electróico, en la página de validació. |  |                                                                          |                                                                                                    |  |
|---------------------------------------------------------------------------------|--|--------------------------------------------------------------------------|----------------------------------------------------------------------------------------------------|--|
|                                                                                 |  | Servicios<br>en línea                                                    |                                                                                                    |  |
|                                                                                 |  | Vuelva a su cuenta                                                       |                                                                                                    |  |
|                                                                                 |  | paso de comprobación 1 > elegir una contraseña nueva                     |                                                                                                    |  |
|                                                                                 |  | Elija el método de contacto que debemos usar para la comprobación:       |                                                                                                    |  |
|                                                                                 |  | Enviar un mensaje de correo<br>electrónico a mi dirección<br>alternativa | Encontrará un mensaje de correo electrónico con un código de verificación en su<br>bandeja de entrada. |  |
|                                                                                 |  |                                                                          | Escribir el código de verificación                                                                     |  |

**10.-** Una vez concluida la verificación, debe ingresar la nueva clave de acceso. Siga las recomendaciones de la página.

| Servicios<br>en línea                                  |                                                                                                    |
|--------------------------------------------------------|----------------------------------------------------------------------------------------------------|
| Vuelva a su cuenta                                     |                                                                                                    |
| paso de comprobación 1 √ > <b>elegir una contras</b> e | eña nueva                                                                                                    |
| * Escribir nueva contraseña:                           |                                                                                                    |
| Seguridad de la contraceña                             | Se precisa una contraseña segura. Las                                                                                                    |
| Confirmar nueva contraseña:                            | contrasenas seguras tienen entre o y 10<br>caracteres y deben combinar letras en<br>minúsculas y mayúsculas, números y símbolos.<br>No pueden contener su nombre de usuario. |
| Finalizar Cancelar                                     |                                                                                                    |

11.- Con esto ha concluido la recuperació de contraseã. Ya puede Iniciar Sesió.

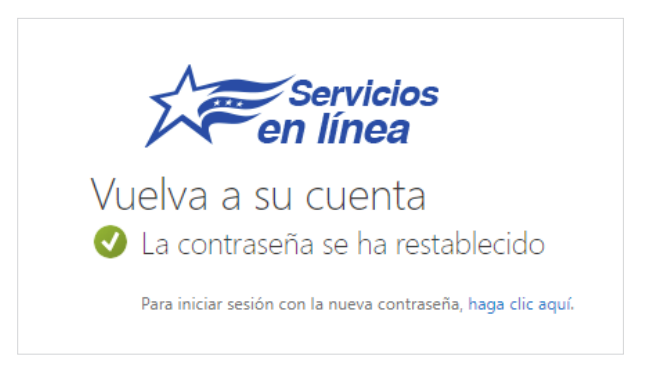